## iPadスクリーンタイム設定方法

「スクリーンタイム」はiPadの機能を制限する時間を設定できるものです。

(1) iPadのホーム画面から「設定」→①「スクリーンタイム」をタップします。
 ②「スクリーンタイムをオンにする」をタップします。

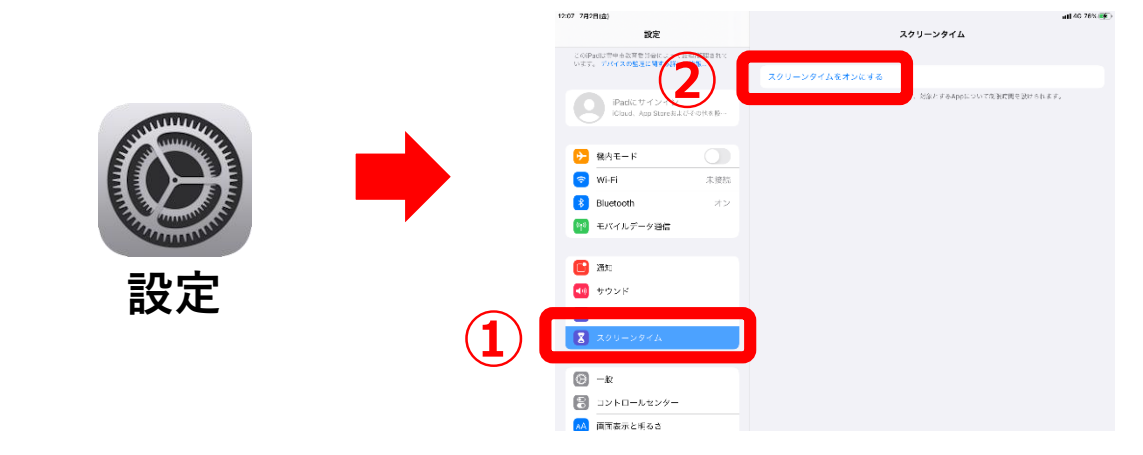

(2) ③「続ける」→④「これは子ども用のiPadです」とタップします。

| キャンセル                                                                             | く 戻る                                                |  |  |
|-----------------------------------------------------------------------------------|-----------------------------------------------------|--|--|
| スクリーンタイム<br>画画を見ている時間についての理解情報を見て、管理対象のものに対して                                     | このiPadはご自分用ですか、それと<br>もお子様用ですか?                     |  |  |
| 制限時間を設定できます。                                                                      | お子様のiPadでスクリーンタイムを使用すると、より詳細なペアレンタル<br>コントロールができます。 |  |  |
| 通常レポート<br>画面を見ている時間についての詳細な週間レポートを入手<br>できます。                                     |                                                     |  |  |
| 休止時間とApp使用時間の制限<br>面離を見ない時間を記定したり、管理対象のAppカラゴ<br>リにおして150の使用時間の制限を設定したりすることができます。 |                                                     |  |  |
| ○ コンテンツとプライバシーの制限<br>不適切なコンテンツ、ストアでの備入やダウンロード、プ<br>ライバジーに関する設定を制限できます。            |                                                     |  |  |
| 3                                                                                 | これは自分用のiPadです                                       |  |  |
|                                                                                   | これは子供用のiPadです                                       |  |  |

(3) ⑤ 開始「22:00」→⑥終了「5:00」→⑦「休止時間を設定」→ ⑧「あとで行う」→⑨「続ける」とタップします。

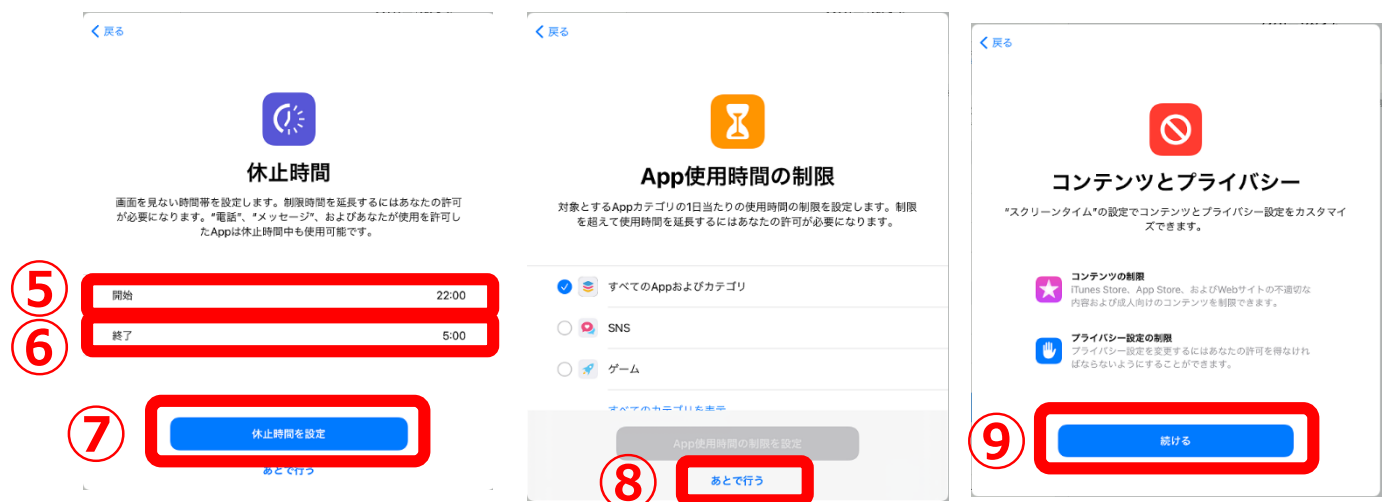

(4) ⑩4桁のパスコードを入力します。→⑪「キャンセル」→⑫「スキップ」とタップします。

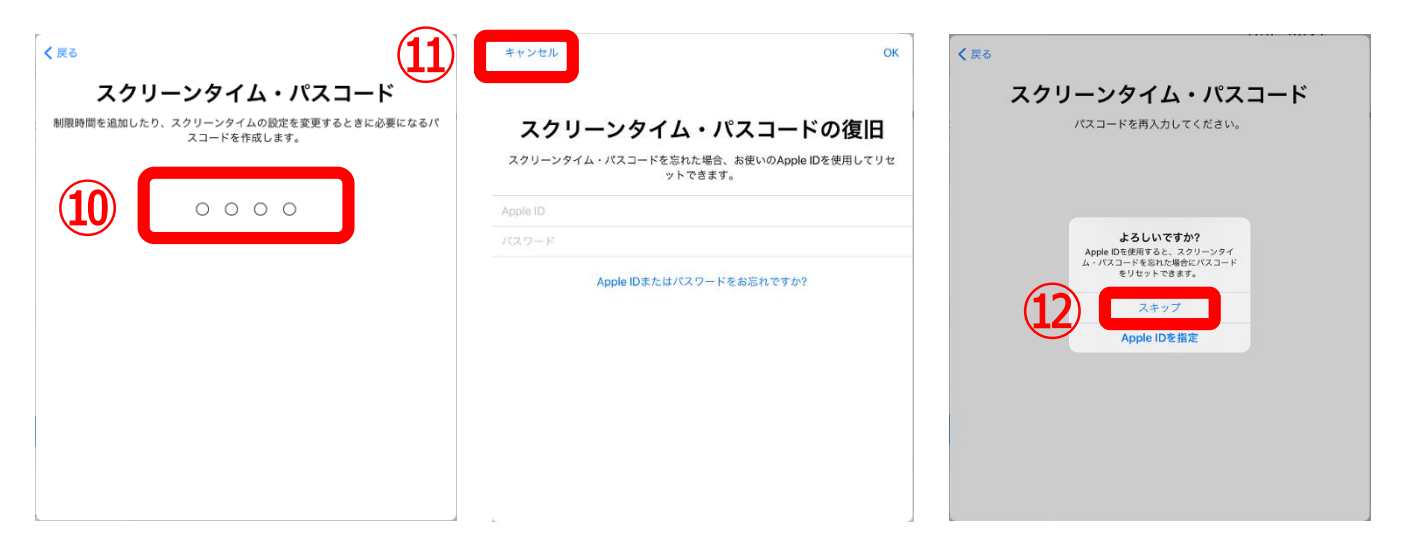

(5) 設定完了です。休止時間が正しく表示されない場合は、「設定」を再起動します。

| 12:10 7月2日(金)                                                          | al                            | 4G 76% 🕵 |
|------------------------------------------------------------------------|-------------------------------|----------|
| 設定                                                                     | スクリーンタイム                      |          |
| このiPadは豊中市設督委員会によって監理/管理されて<br>います。 <b>デバイスの</b> 批理に <b>因する詳しい情報</b> … | 72000132                      |          |
| iPadにサインイン<br>iCloud、App Storeおよびその他を設…                                | 日の平均                          | 21985    |
|                                                                        |                               |          |
| 機内モード                                                                  |                               |          |
| Wi-Fi 未接続                                                              | 日月火水木金土                       |          |
| 🕴 Bluetooth オン                                                         | すべてのアクティビティを確認する              | >        |
| 🍿 モバイルデータ通信                                                            | 前回のアップデート: 今日 12:10           |          |
|                                                                        | (7) 休止時間                      | ,        |
| 🔁 通知                                                                   | 画面を見ない時間帯を設定します。              |          |
| 📢 サウンド                                                                 | Appで用時間の利服<br>Appの使用時間を制限します。 | >        |
| ● おやすみモード                                                              | 常に許可<br>家に使用するAnnを運転します。      | >        |
| 🔀 スクリーンタイム                                                             | コンテンツとプライバシーの制限               |          |
|                                                                        | ◎ 不道切なコンテンツをブロックします。          | >        |
| <ul> <li>–</li> </ul>                                                  |                               |          |
| 🕄 コントロールセンター                                                           | スクリーンタイム・パスコードを変更             |          |
| AA 画面表示と明るさ                                                            |                               |          |

(6) 設定時間になると、対象アプリのアイコンがグレーアウトし、使用不可となります。 仕様上、特定のアプリは開くことが可能です。

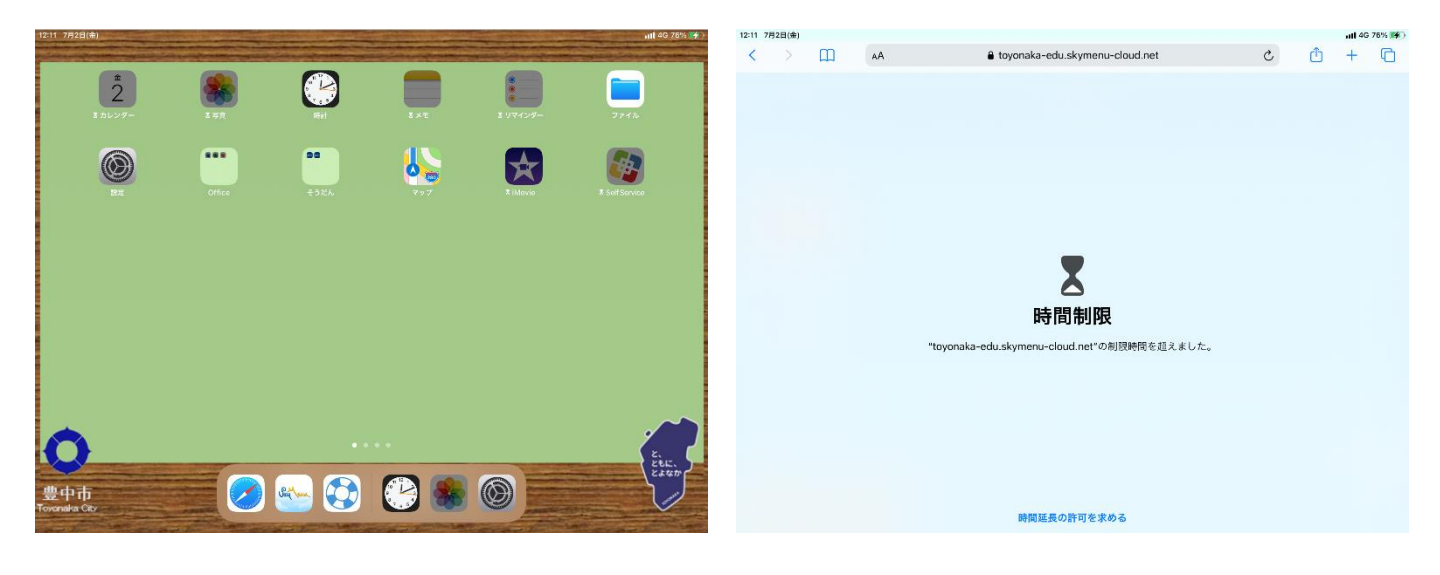

### iPadスクリーンタイム解除方法

(1) iPadのホーム画面から「設定」→①「スクリーンタイム」をタップします。
 ②画面を上にスライドします。

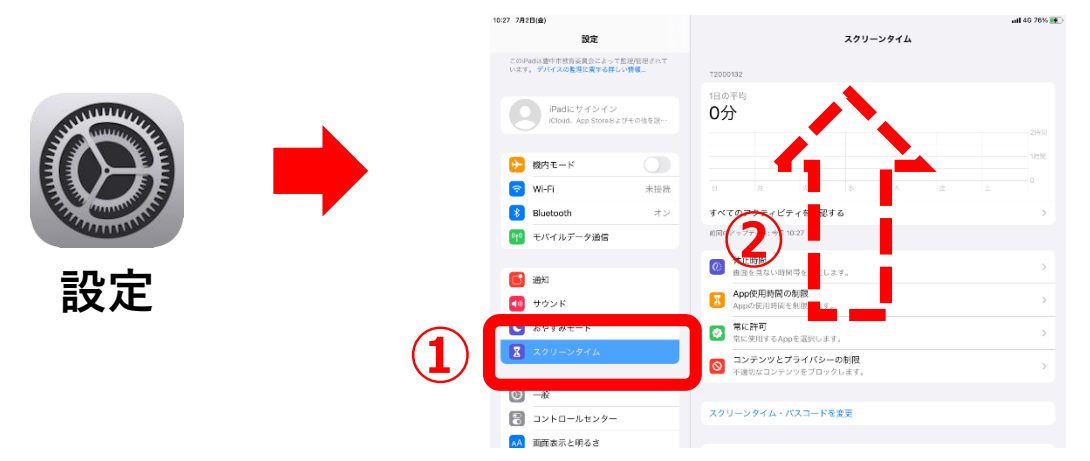

(2) ③「スクリーンタイムをオフにする」をタップし、
 ④パスコードを入力します。

| 27 7月2日(金)                                          |                                                                                                    | atl 46-76% 👥          |
|-----------------------------------------------------|----------------------------------------------------------------------------------------------------|-----------------------|
| 設定                                                  | スクリーンタイム                                                                                                 |                       |
| このiPadは豊中市牧府委員会によって起送宅把されて<br>います。 デバイスの教育と賞する詳しい情報 |                                                                                                    | 160                   |
|                                                     |                                                                                                    |                       |
| iPadにサインイン<br>iCloud、App Storeおよびその住在設…             | すべてのアクティビティを追認する                                                                                         | >                     |
|                                                     | 前回のアップデート: 今日 10:27                                                                                      |                       |
| 機内モード                                               | 休止時間<br>直面を見ない時間号を預定します。                                                                                 | >                     |
| ♥Wi-Fi 未接続                                          | App使用時間の相限                                                                                               | ,                     |
| 8 Bluetooth オン                                      | <ul> <li>Appの使用時間を制限します。</li> <li>(2)((1)(1)(1)(1)(1)(1)(1)(1)(1)(1)(1)(1)(1</li></ul>                   |                       |
| 👎 モバイルデータ通信                                         | <ul> <li></li></ul>                                                                                      | >                     |
| <b></b>                                             | <ul> <li>コンテンツとプライバシーの制限</li> <li>不適仿なコンテンツをブロックします。</li> </ul>                                          | >                     |
| <ul> <li>一 土中ンド</li> </ul>                          |                                                                                                    |                       |
|                                                     | スクリーンタイム・パスコードを変更                                                                                        |                       |
| 2 200-2946                                          | ほかのデバイスまたはファミリーと使用                                                                                       |                       |
|                                                     | すべての Paol FLはWPhone で加回を見ている再用をレポートするトはICloud トラインインしてくた<br>ファミリーボ使用しているデバイスでスクリーンタイムを使用するにはファミリー共行を設定し、 | iew, anta.<br>Collow, |
|                                                     | コクリーンやイルをオフにする                                                                                           |                       |
|                                                     |                                                                                                    |                       |

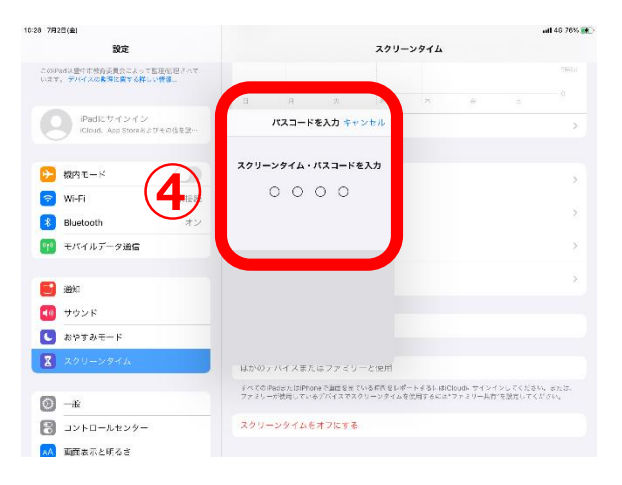

# (3) ⑤ 「スクリーンタイムをオフにする」をタップします。 ⑥ 「スクリーンタイムをオンにする」の表示になれば完了です。

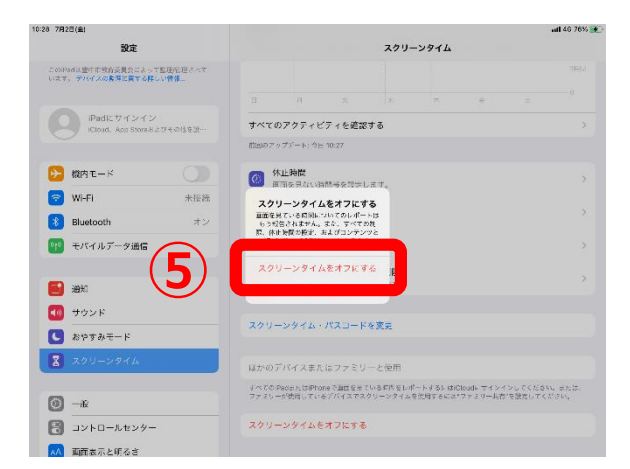

|                                        |                 | 2011 5.077                                                                                                    |
|----------------------------------------|-----------------|----------------------------------------------------------------------------------------------------|
| R/E                                    |                 | 200-0014                                                                                                    |
| このiPadは壁中市教育委員会によ<br>います。 デバイスの教育と関すら詳 | ER BAT          | The second second second second second second second second second second second second second second second se |
|                                        |                 | スクリーンタイムをオンにする                                                                                                  |
| iPadにサインイン                             |                 | らて、対象とすらAppについて規制時間を説けられます。                                                                                     |
|                                        | 0.0.4.0.18.8.21 |                                                                                                    |
| <b>N N N</b>                           |                 |                                                                                                    |
|                                        |                 |                                                                                                    |
| 🛜 Wi-Fi                                | 未接続             |                                                                                                    |
| 8 Bluetooth                            | オン              |                                                                                                    |
| 帽 モバイルデータ通信                            |                 |                                                                                                    |
|                                        |                 |                                                                                                    |
| <b>19</b> 95                           |                 |                                                                                                    |
| 10 サウンド                                |                 |                                                                                                    |
| 2 207 AF-K                             |                 |                                                                                                    |
|                                        |                 |                                                                                                    |
| A YAUTA SALV                           |                 |                                                                                                    |
| a .                                    |                 |                                                                                                    |
|                                        |                 |                                                                                                    |
| 🔠 コントロールセンター                           |                 |                                                                                                    |
| ● 両部まこと明えま                             |                 |                                                                                                    |

## iPadスクリーンタイム時間変更

(1) iPadのホーム画面から「設定」→①「スクリーンタイム」をタップします。
 ②「休止時間」をタップします。

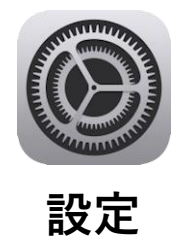

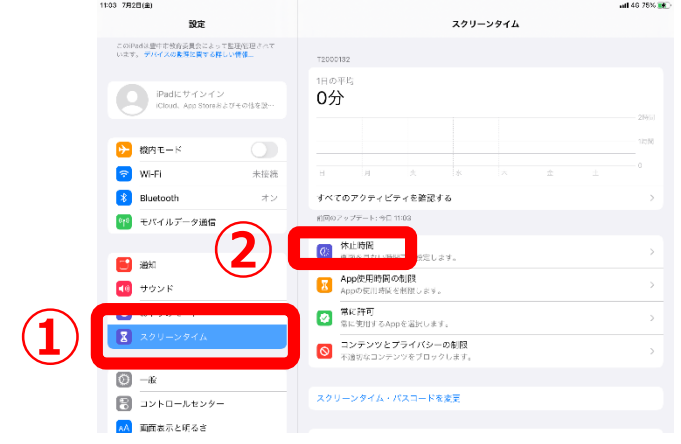

#### (2) ③パスコードを入力します。 ④変更したい時間をタップします。

| 1102 7808(0)                                        |                                       | -1 (0 TEV -1- | 11:05 7月2日(金)                                        | all 4                                            | G 75% 💽 |
|-----------------------------------------------------|---------------------------------------|---------------|------------------------------------------------------|--------------------------------------------------|---------|
| 100 /923(2)                                         | スクリーン                                 | 91L           | 設定                                                   | く スクリーンタイム 休止時間                                  |         |
| このiPadは豊中市役前委員会によって駆逐管理されて<br>います。 デバイスの象類と質する詳しい情報 | 72000132                              |               | このiPadは豊中市技育委員会によって思想管理されて<br>います。 デバイスの整理に関する詳しい情報… | 休止時間                                             |         |
| iPadicサインイン                                         | 1日の生ら<br>パスコードを入力 キャンセル               |               | iPadにサインイン<br>iCloud、Agp Store8よびその地を設…              | 真面を思ない時間等を設定します。休止時回中は、許可したAppおよび毛底だけが使用可能になります。 |         |
| Cloud, App Store 8 27 元 6 指を没…                      |                                       | 2950          |                                                      | 毎日                                               | ~       |
|                                                     | スクリーンタイム・パスコードを入力                     | 11716         | ▶ 機内モード                                              | <b>曜日別に設</b> 定                                   | _       |
|                                                     | 0000                                  | × 立 上 0       | ♥I-Fi 未接約                                            |                                                  | 2:00    |
| 👔 Bluetooth オン                                      |                                       | >             | 8 Bluetooth オン                                       | × #1                                             | 5-00    |
| 1919 モバイルデータ通信                                      |                                       |               | モバイルテージ通信                                            | 休止時間の脱走はこのデバイスに追問されます。休止時間開始の5分前にリマインダーが依示されます。  |         |
|                                                     |                                       | >             | <b>10</b> 10 10                                      | 休止時間中にプロック                                       | 0       |
|                                                     |                                       | >             | マロ サウンド                                              | 体止時間中にデバイスを許可なく使用できなくするにはオンにします。                 |         |
|                                                     |                                       |               | いわち おやすみモード                                          |                                                  |         |
| スクリーンタイム                                            |                                       | >             | <b>ス</b> クリーンタイム                                     |                                                  |         |
|                                                     | コンテンツとプライバシーの制限<br>不適切なコンテンツをブロックします。 | >             |                                                      |                                                  |         |
| 0 -#                                                |                                       |               | <b>⊙</b> −#                                          |                                                  |         |
|                                                     | スクリーンタイム・パスコードを変更                     |               | コントロールセンター                                           |                                                  |         |
|                                                     |                                       |               | AA 両面表示と明るさ                                          |                                                  |         |

#### (3) ⑤変更後に再度時間をタップすれば完了です。

| 06 7月2日(金)                              |           |                   |             |                | atl 46 75% 💽 |
|-----------------------------------------|-----------|-------------------|-------------|----------------|--------------|
| 設定                                      |           | く スクリーンタイム        | 休止          | 時間             |              |
| このiPadは壁中市教育委員会によっ<br>います。 デバイスの影響を開きる際 | て歴現的思想ので  |                   |             |                |              |
|                                         |           | 体止時間              |             |                |              |
| Padict dy dy                            |           | 直衛を見ない時間帯を設定します。  | 你让我们中心,许可让  | たAppEはび何度だけが深  | 町可動になります。    |
| iCloud. App Store &                     | らとびその他を説… |                   |             |                |              |
|                                         |           | жD                |             |                | ~            |
| ▶ 樅内モード                                 |           | 曜日別に設定            |             |                |              |
| 🛜 WI-FI                                 | 未接続       |                   |             |                |              |
| Rivetooth                               | + 2       | 開始                |             | (5             | 21:00        |
|                                         |           |                   |             |                |              |
| 1 モバイルテータ通信                             |           |                   | 19          | 58             |              |
| _                                       |           |                   | 21          | 00             |              |
| 通知                                      |           |                   | 22          | 01             |              |
| 📢 サウンド                                  |           |                   | 23          | 02             |              |
| 🕓 おやすみモード                               |           |                   |             |                |              |
| 🔀 スクリーンタイム                              |           | 植工                |             |                | 5:00         |
|                                         |           | (A正統戦の設定はこのデバイスに) | 8月されます。休止時間 | 開始の6.9個にリマインダー | か表示されます。     |
|                                         |           | 休止時間中にブロック        |             |                |              |
|                                         |           | 你止毎回申こデバイスを許可なく   | 使用できなくするにはオ | okust.         |              |
| □ J>PU=//E>>                            | -         |                   |             |                |              |
| AA 面面表示と明るさ                             |           |                   |             |                |              |

| 06 7 <b>H</b> 2 | <sup>(1)(金)</sup><br>設定                      | く スクリーンタイム 休止時間                                  | utl 46 78% 👥 |
|-----------------|----------------------------------------------|--------------------------------------------------|--------------|
| この(P)<br>います    | udは豊中市校育委員会によって監理管理されて<br>、デバイスの教得と賞する詳しい情報。 | 休止時間                                             |              |
| C               | iPadにサインイン<br>iCloud. App Storeおよびその体を設一     | 画像を思えい時間等を設定します。休止時許中は、許可したAppおよび何請だけが使用可能になります。 |              |
|                 | 10mm 1/                                      | 每日<br>釋日別に強法                                     | ~            |
|                 | WI-FI *HE                                    | 5                                                | 21-00        |
| 8               | Bluetooth #3                                 |                                                  | 5:00         |
|                 | モバイルテーダ遺信                                    | 公正決戦の設定はこのプロイスに通用されます。休止時間間均の5分前にリマインダーや決歩されます。  |              |
|                 | 通知<br>サウンド                                   | 休止時間中にフロック<br>外止時間・モデバイスと言可なく使用できなくするにはオンにします。   |              |
| C               | おやすみモード                                      | -                                                |              |
| 2               | スクリーンタイム                                     |                                                  |              |
| 0               | -#c                                          |                                                  |              |
| 8<br>74         | コントロールセンター<br>面面表示と明るさ                       |                                                  |              |